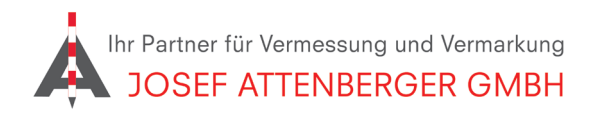

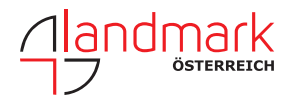

## SAPOS SACHSEN ANMELDUNG

## 1. Öffnen Sie den Link

https://fs.egov.sachsen.de/formserv/findform?shortname=smi\_geosn-303&formtecid=11&areashortname=SMI\_LVA

und tragen Sie Ihre Kontaktdaten ein. Wählen Sie "Neukunde", SAPOS-HEPS und geben Sie ein Passwort Ihrer Wahl ein.

|                                                        |                               |                        | Alle I e               | and mit einen | i sitte anbedingt | australien, zur energies side di kreuzen bzw. austuite |
|--------------------------------------------------------|-------------------------------|------------------------|------------------------|---------------|-------------------|--------------------------------------------------------|
| Antragsteller                                          |                               |                        |                        |               |                   |                                                        |
| Name /<br>Bezeichnung:*                                |                               |                        |                        |               |                   | versendet:                                             |
| Straße / Hausnr:                                       |                               |                        |                        |               | Ihr Zeichen:      |                                                        |
| PLZ / Ort:                                             |                               |                        |                        |               | Telefonnr.:       |                                                        |
| E-Mail-Adresse:*                                       |                               |                        |                        |               | Bearbeiter:       |                                                        |
|                                                        | Neukunde                      |                        | ○ Änderung             | am beste      | henden Nutz       | zerkonto                                               |
| Beantragte SAP                                         | DS-Dienste                    | Di4ii-                 |                        | ria Nénin     |                   |                                                        |
| (RTK-Dienst, 1 - 2                                     | cm in Echtzeit)               | Positionie             | rungs-Service) \       | /ia Ntrip     |                   |                                                        |
| Anzahl benötigter Accounts: 01 Gewünschtes Passwort:** |                               |                        |                        |               |                   |                                                        |
| Web-Account in<br>Basislinienbere                      | nklusive GPPS<br>chnungsservi | (Geodätis<br>ce GPPS-P | cher Postproces<br>Pro | ssing Pos     | itionierung       | s-Service) und                                         |
| Anzahl benötigter                                      | Accounts:                     |                        | Gewünschtes I          | Passwort:**   |                   |                                                        |
|                                                        |                               |                        |                        |               |                   |                                                        |

**2.** Bestätigen Sie die Nutzungsbedingungen und klicken Sie auf "Absenden". Sie erhalten dann zeitnah eine Rückmeldung von SAPOS Sachsen.

| www.landesvermessung.sachsen.de/sapos/                                                                                    |  |  |  |  |  |  |
|----------------------------------------------------------------------------------------------------|--|--|--|--|--|--|
| abgerufen werden. Unter dieser Webpräsenz veröffentlicht das GeoSN geplante Wartungsarbeiten und längerfristige Ausfälle. |  |  |  |  |  |  |
| Die Bereitstellung der SAPOS-Daten durch das GeoSN erfolgt kostenfrei.                                                    |  |  |  |  |  |  |
| Der Antragsteller erkennt die Nutzungsbedingungen an.*                                                                    |  |  |  |  |  |  |
| Hinweis                                                                                                    |  |  |  |  |  |  |
| Mit dem Drücken der Schaltfläche "Absenden" aktivieren Sie den Bestellvorgang über das Internet.                          |  |  |  |  |  |  |
| Absenden Löschen Speichern                                                                                                |  |  |  |  |  |  |